# CIRCULAR 3/2011 ON ONLINE ISSUE OF TDS CERTIFICTAES FORM16A

Complied by: CA. Gaurav Jain 9871142266 ca.gaurav\_jain@icai.org

## CIRCULAR 3/2011 Dt.13.5.11

- Before this circular only FOMR 16 could be authenticated by using Digital Signature, now FORM 16A can also be authenticated by using Digital signature
- TDS certificate downloaded from TIN website only can be digitally signed and issued.

## Benefits of this circular

- Error of mismatch of TDS claimed and TDS as per records will come to an end
- TDS certificates will be issued for what is present in NSDL database
- Benefit at large for assessee whose TDS deducted by bank on FD etc and same not reflected in assessee 26AS statement as this circular specifically mention Banking company also covered.

## CIRCULAR 3/2011 DT13.5.11

Compulsory issue of TDS certificate generated from TIN website for Company Assessee including Banking company beginning F.Y 2011-12

Optional for F.Y 2010-11 and other assessee.

## CIRCULAR 3/2011 DT13.5.11

- Steps for issue of online TDS certificates:
- 1. Get TAN registered at tin.nsdl.com
- After registering , the TAN get activated within 24 Hours
- NSDL also send confirmation mail on email provided giving detail of registration.
   TAN registration number is generated, which is password for the various mail received from NSDL.

## **Registration window:**

|                                      |                              |                     | and the second second second second second second second second second second second second second second second |                       | والمتعادية والمتعادين |                   |
|--------------------------------------|------------------------------|---------------------|----------------------------------------------------------------------------------------------------|-----------------------|-----------------------|-------------------|
| Https://onlineservices.tin.nsdl.com  | /TIN/JSP/tds/RegisterTan.jsp | ×5≊≜+Q              | () The Institute of Chartered 🥴                                                                                  | Register Your TAN 🛛 🗙 | f Facebook (16)       | <b>↑</b> ★ \$     |
|                                      |                              |                     |                                                                                                    |                       |                       |                   |
| S NSDL                               |                              |                     |                                                                                                    |                       | TAX INFORMATIO        | ON NETWORK        |
|                                      |                              |                     |                                                                                                    |                       | UJ Incom              | te Tux Department |
|                                      |                              | ONLINE TAN REGIS    | TRATION FORM                                                                                                    |                       |                       |                   |
| DETAILS OF DEDUCTOR                  |                              |                     |                                                                                                    |                       |                       |                   |
| TAN *                                |                              |                     | PAN *                                                                                                    |                       |                       | Ŧ                 |
| Name *                               |                              |                     |                                                                                                    |                       |                       |                   |
| Category of Deductor *               | SELECT                       | Ŧ                   | State Name                                                                                                    | SELECT                |                       | Ψ.                |
| Ministry Name                        | SELECT                       |                     | ~                                                                                                    |                       |                       |                   |
| If other, Please enter ministry name |                              |                     |                                                                                                    |                       |                       |                   |
| PAO Code                             |                              |                     | DDO Code                                                                                                    |                       |                       | l.                |
| PAO Registration Number              |                              |                     | DDO Registration Number                                                                                          |                       |                       |                   |
| CONTACT DETAILS OF DEDUCTOR          |                              |                     |                                                                                                    |                       |                       |                   |
|                                      |                              |                     | Name of Pramises (Ruilding)                                                                                      |                       |                       |                   |
| Flat/Door/Block No.                  |                              |                     | Village                                                                                                    |                       |                       |                   |
| Road/Street/Post Office              |                              |                     | Area/Locality                                                                                                    |                       |                       |                   |
| Town/City/District *                 |                              |                     | State *                                                                                                    | SELECT                | 3                     | v                 |
| PIN*                                 |                              |                     |                                                                                                    |                       |                       |                   |
| STD code-Phone Number *              |                              |                     | Mobile Number                                                                                                    |                       |                       |                   |
| Email ID 1*                          |                              |                     | Email ID 2                                                                                                    |                       |                       |                   |
| Name of Responsible Person*          |                              |                     |                                                                                                    |                       |                       |                   |
| Designation of Responsible Person*   |                              |                     |                                                                                                    |                       |                       |                   |
| PROVIDE DETAILS OF ACCEPTED R        | EGULAR STATEMENT (ON         | OR AFTER APRIL 1, 2 | 2008)                                                                                                    |                       |                       |                   |
| 🥙 🧔 🖺 🦉 🧭 🦉 Register Your TAN        | I 🧯 Tax Information Net      | 📙 itr 99            | 👩 Microsoft PowerPoi                                                                                             |                       | < 📃 🌽 🌐 😵 🔞           | 🛍 🛃 🌒 3:11 PM     |

## Pre-requistes for registration

- Any Quarter acknowledgment slip of return filed. (whether 24Q/26Q)
- User id (need to check availability)
- Password
- Hint question (There is a list available for selection)
- Answer to hint question

Login window

| 🖉 Welcome TIN User - Windows Internet Explorer                    |                      |                                                                                                    |                  |                                | _ 8 ×                                                                                          |
|-------------------------------------------------------------------|----------------------|----------------------------------------------------------------------------------------------------|------------------|--------------------------------|------------------------------------------------------------------------------------------------|
| G S v loo https://onlineservices.tin.nsdl.com/TIN/JSP/security/Ta | 1Login.jsp           |                                                                                                    | 💌 🔒 🗠 🔸 🕺        | Google                         | P -                                                                                            |
| File Edit View Favorites Tools Help                               |                      |                                                                                                    |                  |                                |                                                                                                |
| 🔶 Favorites 🔡 🔹 💋 Form 16A 💋 Welcom                               | TIN User X           |                                                                                                    | 🟠 • B            | 🔊 - 🖃 🚔 - Page - Safety        | / 🕶 Tools 🔹 🔞 🕶 🎽                                                                              |
| S NSDL                                                            |                      |                                                                                                    |                  | TAX INFORMATION<br>of income T | NETWORK<br>Tax Department                                                                      |
|                                                                   |                      | LOGIN                                                                                                    |                  |                                |                                                                                                |
|                                                                   | Liser Id             |                                                                                                    | ■ ● ◆ × © coogle |                                |                                                                                                |
|                                                                   | Password             |                                                                                                    |                  |                                |                                                                                                |
|                                                                   | TAN                  |                                                                                                    |                  |                                |                                                                                                |
|                                                                   |                      | Submit Clear                                                                                                    |                  |                                |                                                                                                |
|                                                                   | Note: All the        | above fields are mandatory.                                                                                         |                  |                                |                                                                                                |
| 1                                                                 | Reset Password       | Forgot Password?                                                                                                    |                  |                                |                                                                                                |
| 1                                                                 |                      | LOGIN<br>d<br>Growt Excel-CCL2 0 3 Mcrosoft Outlook - Search Desktop @ 1 Mc @ 7 0 0 0 0 0 0 0 0 0 0 0 0 0 0 0 0 0 0 |                  |                                |                                                                                                |
| 1                                                                 |                      |                                                                                                    |                  |                                |                                                                                                |
|                                                                   |                      |                                                                                                    |                  |                                | afety + Tools + Q + <sup>™</sup> afety + Tools + Q + <sup>™</sup> ON NETWORK ne Tax Department |
|                                                                   |                      |                                                                                                    |                  |                                |                                                                                                |
|                                                                   |                      |                                                                                                    |                  |                                |                                                                                                |
|                                                                   |                      |                                                                                                    |                  |                                |                                                                                                |
|                                                                   |                      |                                                                                                    |                  |                                |                                                                                                |
| 1                                                                 |                      |                                                                                                    |                  |                                |                                                                                                |
|                                                                   |                      |                                                                                                    |                  |                                |                                                                                                |
| Start > User ID. doc - IBM Lot A Welcome TIN User -               | C:\CCILIT\A.Y.2011-1 | oft Excel - CCIL2 03 Microsoft Outlook                                                                              | Search Deskton   |                                | 0 🚭 🗞 10:28 AM                                                                                 |

## Home window screen

| 🖉 Welcom   | ne TIN User - Windows Interr                                                                                                    | net Explorer                        |                   |                           |                         |                |               |                                                |
|------------|----------------------------------------------------------------------------------------------------|-------------------------------------|-------------------|---------------------------|-------------------------|----------------|---------------|------------------------------------------------|
| 00         | <ul> <li>Image: Image: Ima</li></ul> | n. <b>nsdl.com</b> /TIN/LogonTAN.do |                   |                           |                         | 💌 🔒 🖻 🐓        | • 🗙 🚼 Google  | <b>₽</b> -                                     |
| File Edit  | View Favorites Tools H                                                                                                    | lelp                                |                   |                           |                         |                |               |                                                |
| 🚖 Favorite | es 😬 🝷 🙋 Form 16A                                                                                                    | 🤣 Welcom                            | e TIN User 🛛 🗙    |                           |                         |                | 👌 • 🗟 • 🖃 🖶 • | Page 🕶 Safety 🕶 Tools 👻 🚷 🖛 💙                  |
|            |                                                                                                    |                                     |                   |                           |                         |                |               | <u> </u>                                       |
| 6          | NSDL                                                                                                    |                                     |                   |                           |                         |                | TAX IN        | IFORMATION NETWORK<br>of Income Tax Department |
|            |                                                                                                    | TDS/TCS                             | Form<br>15CA      | Update<br>Profile         | Form16A                 | Log-Off        |               |                                                |
|            |                                                                                                    |                                     |                   |                           | Form16A File Request    |                |               | liser:CCII 1256                                |
|            |                                                                                                    |                                     |                   |                           | Download PDF Convert    | er             |               |                                                |
| L          |                                                                                                    |                                     |                   |                           |                         | _              |               |                                                |
|            |                                                                                                    |                                     |                   | Welcome to Tax Infor      | mation Network          |                |               |                                                |
|            |                                                                                                    |                                     |                   |                           |                         |                |               |                                                |
|            |                                                                                                    |                                     |                   |                           |                         |                |               |                                                |
|            |                                                                                                    |                                     |                   |                           |                         |                |               |                                                |
|            |                                                                                                    |                                     |                   |                           |                         |                |               |                                                |
|            |                                                                                                    |                                     |                   |                           |                         |                |               |                                                |
|            |                                                                                                    |                                     |                   |                           |                         |                |               |                                                |
|            |                                                                                                    |                                     |                   |                           |                         |                |               |                                                |
|            |                                                                                                    |                                     |                   |                           |                         |                |               |                                                |
|            |                                                                                                    |                                     |                   |                           |                         |                |               |                                                |
|            |                                                                                                    |                                     |                   |                           |                         |                |               |                                                |
|            |                                                                                                    |                                     |                   |                           |                         |                |               |                                                |
|            |                                                                                                    |                                     |                   |                           |                         |                |               |                                                |
|            |                                                                                                    |                                     |                   |                           |                         |                |               |                                                |
|            |                                                                                                    |                                     |                   |                           |                         |                |               |                                                |
| Done       |                                                                                                    |                                     | 1                 |                           | 1-                      |                | Internet      | 🖓 🕶 🔍 100% 🔹 🖉                                 |
| 🛃 Start    | 🛑 > User ID.doc - IBM Lot                                                                                                    | 🏉 Welcome TIN User                  | C:\CCIL IT\A.Y.20 | 11-1 Microsoft Excel - CC | IL2 3 Microsoft Outlook | Search Desktop | <u> </u>      | 🗞 🔎 🛄 🚷 🕏 🖤 🧶 🔁 🖏 10:30 AM                     |

## **Requesting FORM 16A**

| Form 16A - Windows Internet Explo   | rer                                  |                            |                       |                            |                       |                 | _ 8 ×                         |
|-------------------------------------|--------------------------------------|----------------------------|-----------------------|----------------------------|-----------------------|-----------------|-------------------------------|
| COO V Ktps://onlineservices.ti      | n. <b>nsdl.com</b> /TIN/form16AReque | st.do?ID=-1241859194&getNa | ame=Request Form 16A  |                            |                       | 🔄 🗙 🚼 Google    | P -                           |
| File Edit View Favorites Tools H    | lelp                                 |                            |                       |                            |                       |                 |                               |
| 🔆 Favorites 🔡 🔹 💋 Form 16A          | 6 Form 1                             | 6A X                       |                       |                            |                       | 👌 • 🗟 - 🖃 🖶 • I | Page 🔹 Safety 🔹 Tools 🔹 🔞 🔹 🎽 |
|                                     |                                      |                            |                       |                            |                       |                 | <u> </u>                      |
| <b>A</b>                            |                                      |                            |                       |                            |                       | TAYING          | OPMATION NETWORK              |
| NSDL                                |                                      |                            |                       |                            |                       | I AA IINF       | of Income Tax Department      |
|                                     | TDS/TCS                              | Form                       | Update                | Form16A                    | Log-Off               |                 |                               |
|                                     |                                      | 15CA                       | Profile               |                            | ,                     |                 |                               |
|                                     |                                      |                            |                       |                            |                       |                 | User:CCIL1256                 |
|                                     |                                      | Provide Financ             | ial Vear & Onarter    | for which Form16A is R     | equired               |                 |                               |
|                                     |                                      |                            |                       |                            | oqui ou               |                 |                               |
|                                     |                                      |                            |                       |                            |                       |                 |                               |
|                                     |                                      |                            | Quarter :             | Q4 M                       |                       |                 |                               |
|                                     |                                      |                            |                       |                            |                       |                 |                               |
|                                     |                                      | Pr                         | ovide following deta  | ails for verification      |                       |                 |                               |
| Please refer the below mention      | ned guidelines befor                 | re providing verificat     | ion details           |                            |                       |                 |                               |
| Question No. 1                      |                                      |                            |                       |                            |                       |                 |                               |
| Provide any one of the challan /    | transfer voucher deta                | ils (as below) of the re   | equired TDS statem    | ent.                       |                       |                 |                               |
| BSR Code/Form 24G Receipt Nur       | nber :                               |                            |                       |                            |                       |                 |                               |
| Challan Serial Number / Transfer    | Voucher Number:                      |                            |                       |                            |                       |                 |                               |
| Date of Deposit (DD/MM/YYYY):       |                                      |                            |                       |                            |                       | *               |                               |
| Challan Deposit / Transfer Vouch    | ner Amount (₹)                       |                            |                       |                            |                       | *               |                               |
|                                     |                                      |                            |                       |                            |                       |                 |                               |
|                                     |                                      |                            |                       |                            |                       |                 |                               |
| Question No. 2                      |                                      | (T) of any three De        | 1.1                   |                            |                       |                 |                               |
| Mention PAN and corresponding       | Tax Deducted Amount                  | :( ₹ ) of any three De     | ductee.               | • ( = )                    |                       |                 |                               |
| Sr. No. PAN of Deduc                | tee                                  |                            | Deducted An           | nount ( < )                |                       |                 | <u> </u>                      |
| 1 Done                              |                                      |                            |                       |                            |                       | Internet        | 🖓 • 🔍 100% • /                |
| 🛃 Start 🛛 😑 > User ID.doc - IBM Lot | 🏉 Form 16A - Windows                 | . 🛅 C:\CCIL IT\A.Y.2011-1. | 🔣 Microsoft Excel - C | :CIL2 0 3 Microsoft Outloo | ok 🛛 🖌 Search Desktop | > 🔎 🛃 🛄 🖉       | 🔎 🛄 😫 🔊 🍳 🥌 🏷 - 10:32 AM -    |

## **Requesting FORM 16A**

- Need a copy of challan deposited during the qtr. (deposited under any section)
- Need 3 PAN and amount deposited against each PAN.
- PAN need not to be necessary against whom the challan filled above was adjusted.
- PAN should be present in your return uploaded.

## **Requesting FORM 16A**

- Amount against each PAN should not be total amount deducted during period
- Eg: If against a particular PAN TDS deducted is as follow: 5<sup>th</sup> April : Rs.5000/-, 20<sup>th</sup> April : 3000/-, 25<sup>th</sup> April : Rs.2000/- and you have uploaded all the three entry then while giving amount against PAN you need to mention single amount only like Rs5000/- not consolidated Rs.10000/-

#### FORM 16A request confirmation

- Once your data is matched with the NSDL database your request will be accepted and will get confirmation message.
- Next you will through mail receive files form NSDL depending your on data .
- If your data is large you may receive multiple files through mail which are required to be converted using PDF convertor software.

#### Using the file received on mail

- The attachment received on mail need to be converted.
- The file can be converted by using software that can be downloaded form Login page only.
   The software PDF convertor will convert the file received form NSDL into pdf file for each PAN No.

| 👧 🖬 🖓 • ७ 🛡                                                                   |                                         |                                                                                                    | New Microsoft Office                                                                                       | Word Document - N | licrosoft Word                    |            |              |                     |                                      | x           |
|-------------------------------------------------------------------------------|-----------------------------------------|----------------------------------------------------------------------------------------------------|----------------------------------------------------------------------------------------------------|-------------------|-----------------------------------|------------|--------------|---------------------|--------------------------------------|-------------|
| Home Insert Page L                                                            | ayout References                        | Mailings Review                                                                                      | View                                                                                                    |                   |                                   |            |              |                     |                                      | 0           |
| ↓ Cut     Calibri (B       ↓ Copy     ↓ Copy       Paste     ✓ Format Painter | Sody) v 11 v<br><u>U</u> v abe x₂ x² Aa | ĂĂĂ♥ ∷<br>·♥·▲·                                                                                      | ╡<br>╡<br>╡<br>╡<br>╡<br>╴<br>、<br>╌<br>、<br>健<br>律<br>く<br>↓<br>(<br>ま<br>・<br>、<br>、<br>律<br>律<br>く<br>↓ | AaBbCcDc          | AaBbCcDc AaB<br>1 No Spaci Headin | bC AaBbCc  | AaB<br>Title | AaBbCc.<br>Subtitle | ∰ Find ▼<br>ac Replace<br>& Select ▼ |             |
| Clipboard                                                                     | Font                                    | G                                                                                                    | Paragraph                                                                                                  | 5                 |                                   | Styles     |              | G.                  | Editing                              | _           |
|                                                                               |                                         | Form 16A PDF Co<br>Form 16A Input File Na<br>Form 16A Error/PDF F<br>Provide Details to<br>Full Name | nverter utility version 1.0<br>ame with Path<br>ile Path<br>be Printed on Form 16A                         | Designation       |                                   | Browse     | X            |                     |                                      |             |
|                                                                               |                                         | Father's Name                                                                                        | nerate PDF                                                                                                 | Date (dd/mm/yy    | yy)<br>Disdaime                   | r          |              |                     |                                      |             |
|                                                                               |                                         |                                                                                                    |                                                                                                    |                   |                                   |            |              |                     |                                      |             |
| Page 1 of 1 Words: 0 A Engli                                                  | ch (Singanore)                          |                                                                                                    |                                                                                                    |                   |                                   |            |              |                     |                                      | t<br>Q<br>T |
|                                                                               | racoft DowarD                           | circular & notifica                                                                                  | DDE Converter Util                                                                                         | Drocedure for F   | or                                | crosoft Of | Form 16A PDF |                     |                                      |             |

#### Unique feature of TDS certificates downloaded from NSDL

- The certificates downloaded form NSDL site have a unique certificate number.
- The benefit of this certificate No is that in case a person need duplicate certificate, he can obtain at his own

To get duplicate certificate, One just need to view his 26AS statement and there use the option FORM 16A.

#### Unique feature of TDS certificates downloaded from NSDL

There one need to enter the only the six digit unique TDS certificate and his certificate will be displayed and can be used by the person.

# THANK YOU

#### REGARDS: CA.GAURAV JAIN